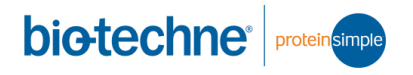

## Abby<sup>™</sup>全自动蛋白表达分析系统 简明用户手册

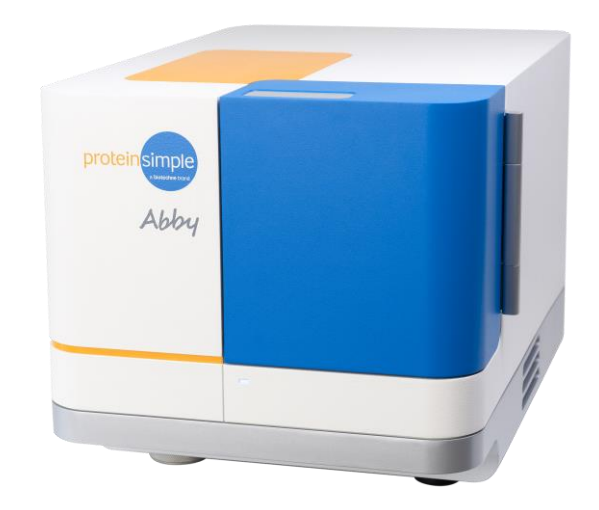

#### ProteinSimple

Revision 3.1, Aug 2022

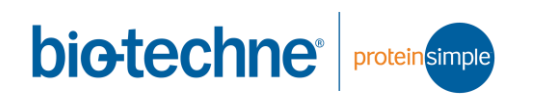

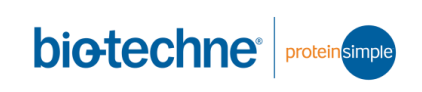

# 目 录

| 1. | 准备样品和抗体   | 3  |
|----|-----------|----|
| 2. | 准备Abby    | 5  |
| 3. | 加样        | 6  |
| 5. | 运行状态和实验结束 | 12 |
| 6. | 数据分析      | 13 |
| 8. | 注意事项      | 27 |
| 9. | 常见问题      | 28 |
| 10 | .订购信息     | 29 |

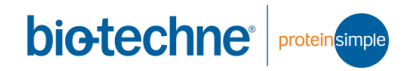

#### 1. 准备样品和抗体

- 1) 样品的制备方法与传统 WB 相同
  - ◆ 样品保存在裂解液 (Lysis Buffer) 中
  - ◆ 某些裂解液成分可能会对实验结果有影响
    - ➤ 建议查阅《Simple Western Buffer Compatibility.pdf》
  - ◆ 不要加入 Western 上样缓冲液 (Loading buffer)
- 2) 通过 BCA 试剂盒测定蛋白质浓度
  - ◇ 浓度建议在 3 µg/µL 或以上,如果靶蛋白丰度低(如磷酸化蛋白),推荐上样终浓度 2 µg/µL,其他靶蛋白可选择 0.5 µg/µL
  - - ProteinSimple 提供 10 × Sample Buffer,需要取出部分用去 离子水稀释成相应浓度后使用
    - ▶ 10 × Sample Buffer 可以单独订购, 货号为 042-195
  - ◇ 如果样品裂解时不含 SDS(如在PBS缓冲液中超声破碎),样品 需用 1×Sample Buffer 稀释以保证有足量的SDS与蛋白质结合
- 3) 测定浓度后,样品可分装冻存在-80 ℃ 冰箱直到使用时取出
- 4) 一抗稀释方法
  - ♦ 使用 ProteinSimple 提供的 Antibody Diluent II 稀释后使用
  - ◆ 建议购买 Simple Western 验证过的抗体,货号和稀释度可查询 抗体数据库:
     <u>https://www.bio-techne.com/cn/resources/simple-western-</u> antibody-database
  - ◇ 如果您使用的一抗不在抗体数据库里,建议比抗体说明书 (datasheet) 里推荐的 Western 浓度高 10 – 20 倍,即抗体说 明书推荐 1:1000, Abby 则用 1:50 - 1:100 的稀释度

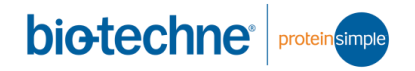

- 5) 二抗
  - ◆ 目前 ProteinSimple 提供的商品化 HRP 二抗有 anti-Mouse/Rabbit/Goat/Human IgG,您不需要准备这几种二抗
  - ◆ 如果您的一抗种属来源不在该列表中,建议您搜索抗体数据库, 购买相应二抗,用 ProteinSimple 提供的 Antibody Diluent II 稀释 后使用,如 anti-Rat HRP 二抗,推荐 Abcam ab6734, 1:100 稀 释
  - ◆ 如果您使用的二抗不在抗体数据库里,请您与我们的技术支持联系

#### 2. 准备Abby

 1) 实验室的温度确保在 18 – 24 ℃之间,湿度在 20 – 60 % 之间。如果 温度、湿度未达到要求,请打开空调、除湿机或其他相关设备,直 到达到要求再开始实验。

File Edit Instrument Window Help

- 2) 依次打开 Abby、电脑和 Compass 软件。
  - ◇ 如果电脑连接上 Abby, 会显示 <sup>● Ready</sup> Lateral
  - ◇ 如果电脑没有连接上 Abby, 请点击 Instrument > Connect
- 3) 进行硬件自检。
  - ◆ 轻轻触碰 Abby 门上部的银色区域,打开门,用不掉纸屑的拭镜
     纸蘸取无水乙醇清洗斜面,去除灰尘或者指纹

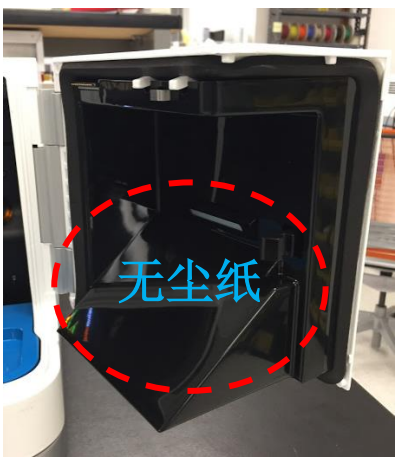

- ◇ 点击 Instrument > Self-Test 进行 Abby 硬件自检,时间大约需要
   30 分钟
- ♦ 我们建议您在使用前执行自检,以排除任何潜在的硬件问题

### 3. 加样

- 1) 请根据试剂盒内附的说明书要求进行操作
- 2) 下面以 SM-W004 和 DM-001 为例,介绍实验的具体过程:
  - a) 准备冰盒和碎冰,取出存放在4℃的两个透明塑料盒 (PS-ST01-EZ-8和DM-001),将其中的试剂冰上放置;

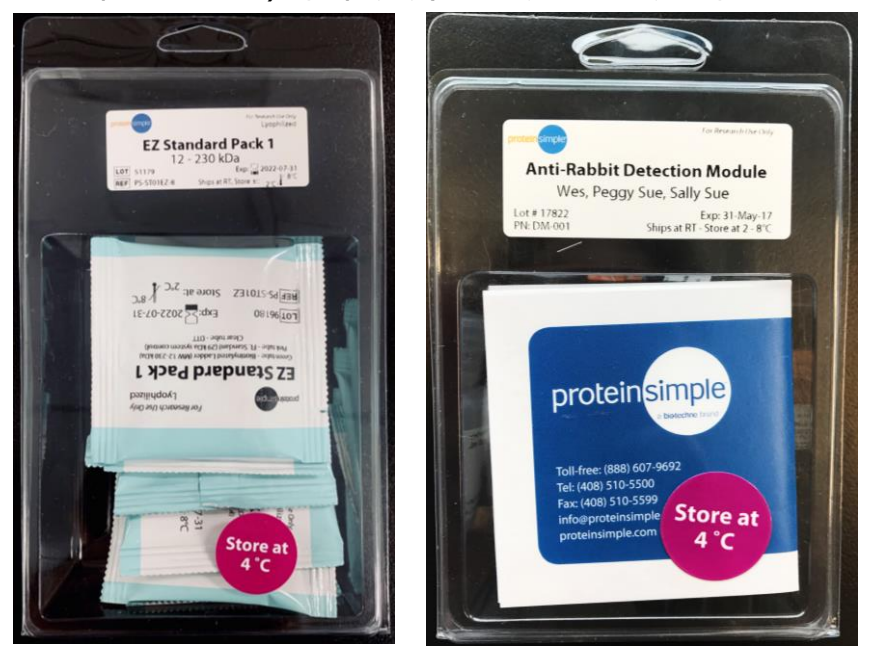

b) 打开一袋蓝纸包(EZ Standard Pack 1), 取出里面 3 根管子;

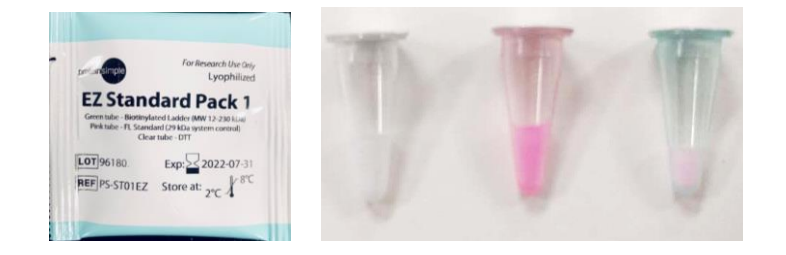

- c) 将所有 0.2 mL 管的铝箔撕开或用手拿着枪头戳个洞;
- d) 配制 DTT:透明管内有白色 DTT 粉末,加入 40 μL 去离子水,吹 打均匀;

biotechne<sup>®</sup> protein simple

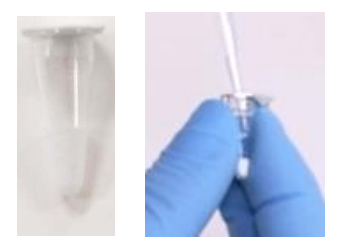

 e) 配制 5× Master Mix (即 Loading Buffer): 粉色透明管内有粉色 Master Mix 粉末,加入 20 μL DTT 溶液(上一步配的,如果想进 行非还原电泳,可以水代替 DTT), 20 μL 10× Sample Buffer (在橙色试剂盒内),吹打均匀;

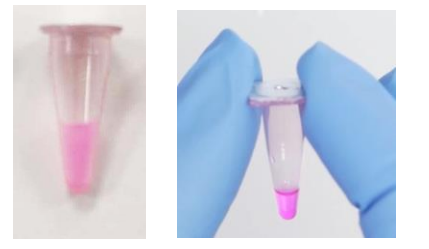

 f) 配制 Ladder (即 marker, 分子量标准品): 淡蓝色透明管内有 粉色 Ladder 粉末, 加入 20 µL 离子水, 吸打混匀即可, 无需加热 变性;

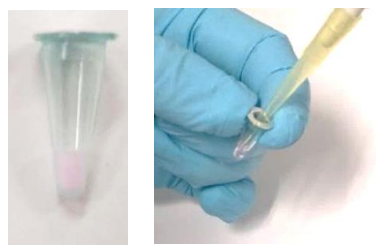

- g) 配制样品:
  - 1 个孔需要 3 µL 样品(加入了 Master Mix 的),为了防止变性时的蒸发,建议 1 个孔配 1.5 个孔的量,假设样品浓度为y,以下为配制 1 个孔所需要的体积(下表仅为举例,实际上样浓度应根据自己的样品类型、蛋白本底表达量和抗体效价综合而定):

| 终浓度     | 样品原液         | 5× Master | 0.1× Sample Buffer               | 总体积  |
|---------|--------------|-----------|----------------------------------|------|
| (µg/µL) | (µL)         | Mix (µL)  | (µL)                             | (µL) |
| 0.2     | 0.2 × 4.5/ y | 0.9       | $4.5 - (0.2 \times 4.5/y) - 0.9$ | 4.5  |
| 1       | 1× 4.5/ y    | 0.9       | 4.5 – (1× 4.5/ y) – 0.9          | 4.5  |

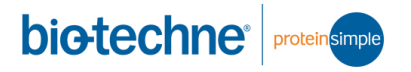

- ▶ 将配制好的样品放在 95℃ 变性 5分钟;
- 变性结束后将样品取出,冰上冷却 5 分钟。冷却后涡旋振荡混 匀,再短暂离心,放在冰上待用;
- h) 配制一抗: 一抗用 Antibody Diluent II 稀释后放在冰上待用;
  - ➢ 每孔需要 10 µL 稀释后的一抗,根据总数适当放量 1-2 个孔

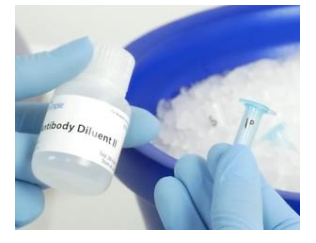

- i) 二抗即开即用无需配制;
- j) 配制发光液: Lumino-S 和 Peroxide 各取 200 μL, 涡旋振荡混
   合, 放在冰上待用;

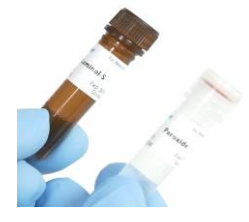

- k) 从橙色试剂盒里取出板子,将配制好的试剂依次加入板内:
  - 注意!加样时可用反相吸液法,即第二档吸,第一档打,这样可以留少量液体在枪头中,以避免将枪头中的空气吹入液体内形成气泡。
  - A 行: A1 为 Ladder, 5 μL, 其余孔为样品, 体积 3 μL
  - B 行: Antibody Diluent II (抗体稀释液),体积 10 μL
  - C 行: C1 为 Antibody Diluent II, 其余孔为稀释的一抗, 体积 10 μL
  - D 行: D1 为 Streptavidin-HRP, 其余孔为相应的二抗, 体积 10 μL
  - E 行:发光液,体积 15 µL
  - F行:空

bio-techne<sup>®</sup> protein simple

# 紧邻 F 行的三大行内每格加入 450 -500µL Wash Buffer (Wash Buffer 在橙色试剂盒内)

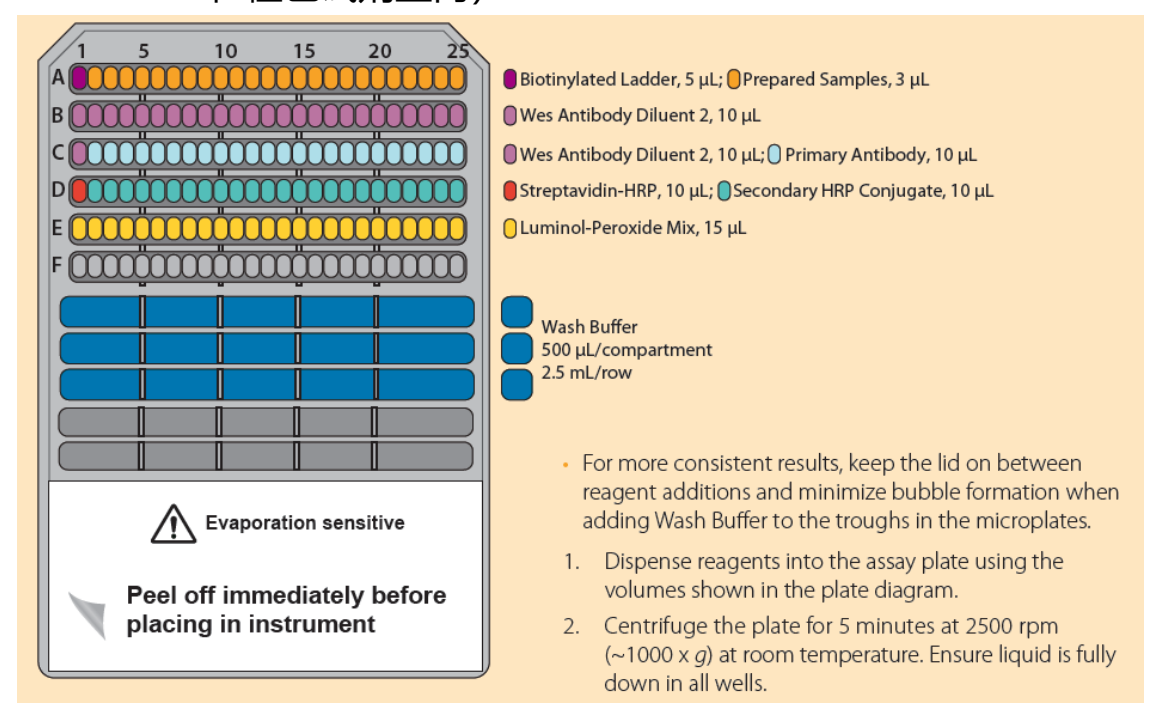

- I) 盖上盖子, 配平后在室温 2500 rpm (~ 1000 g) 离心 5 分钟;
  - > 注意! 一定要加盖子
  - ▶ 注意! 离心机不能制冷
  - ▶ 离心后检查并确认孔底无气泡
  - ▶ 注意如果是 13 根毛细管, 试剂均加在第 7-19 孔

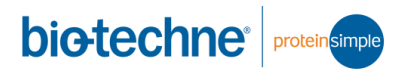

#### 4. 上机操作

1) 双击打开 Compass for SW, 在点击 File > New Assay;

|             | 🚸 Abby - Compass fo  | or SW  |        |  |
|-------------|----------------------|--------|--------|--|
| <b>SW</b>   | File Edit Instrument | Window | v Help |  |
|             | New Assay            | >      | Abby   |  |
| Compass for | Open Assay           | >      | Jess   |  |
| CIM         | Save                 |        | Wes    |  |
| SW          | Save As              |        |        |  |

- 2) 在弹出的新窗口中选择相应的程序,点击 OK 加载;
  - ◆ 默认程序的参数已经过优化 (推荐)

| 💿 New Abby Assay 🛛 🕹 🗙                                |                                                    |                                                 |  |  |  |  |  |
|-------------------------------------------------------|----------------------------------------------------|-------------------------------------------------|--|--|--|--|--|
| Assay Type<br>Single Assay<br>RePlex<br>Total Protein | Size Range<br>2-40 kDa<br>12-230 kDa<br>66-440 kDa | Cartridge<br><ul> <li>25</li> <li>13</li> </ul> |  |  |  |  |  |
|                                                       | OK                                                 | Cancel                                          |  |  |  |  |  |

- ◆ 根据实验所用试剂选择 Assay Type, 默认为 Single Assay 化学 发光检测
- ♦ 根据板上标注的分子量范围选择 Size Range
- ♦ 根据毛细管包装上标注的数目选择 Cartridge

| 📰 Protocol 🔚 History 🍱 Notes  |       |
|-------------------------------|-------|
|                               |       |
|                               | Value |
| Separation Matrix             |       |
| Stacking Matrix               |       |
| > Sample                      |       |
| Separation Time (min)         | 25.0  |
| Separation Voltage (volts)    | 375   |
| > Antibody Diluent Time (min) | 5.0   |
| Primary Antibody Time (min)   | 30.0  |
| Secondary Antibody Time (min) | 30.0  |
| ✓ Detection                   |       |
| Well Row                      | E1    |
| Detection Profile             | HDR   |
|                               |       |
|                               |       |

- 3) 轻轻触碰 Abby 门上部的银色区域, 打开门;
- 4) 撕开毛细管的包装, 取出毛细管放入 Abby;
  - ◆ 注意!请从黑色基座两侧拿取,不要直接接触毛细管

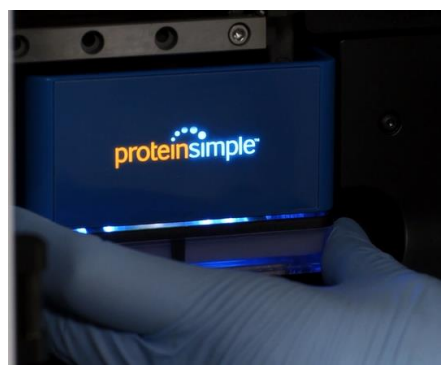

- 5) 将离心后的板子取出,一手按住板子,一手撕去封膜,将板子放入 Abby;
  - ◇ ProteinSimple 的新板子比之前的更紧一些,放入时请遵循以下步骤: 1)将板子靠近你的一侧(胶和电泳液的一侧)略微倾斜放到仪器内部板托盘,小心不要把试剂洒出来; 2)轻轻地往下推动远离你的那侧板子,让它完全平躺在板托盘上。

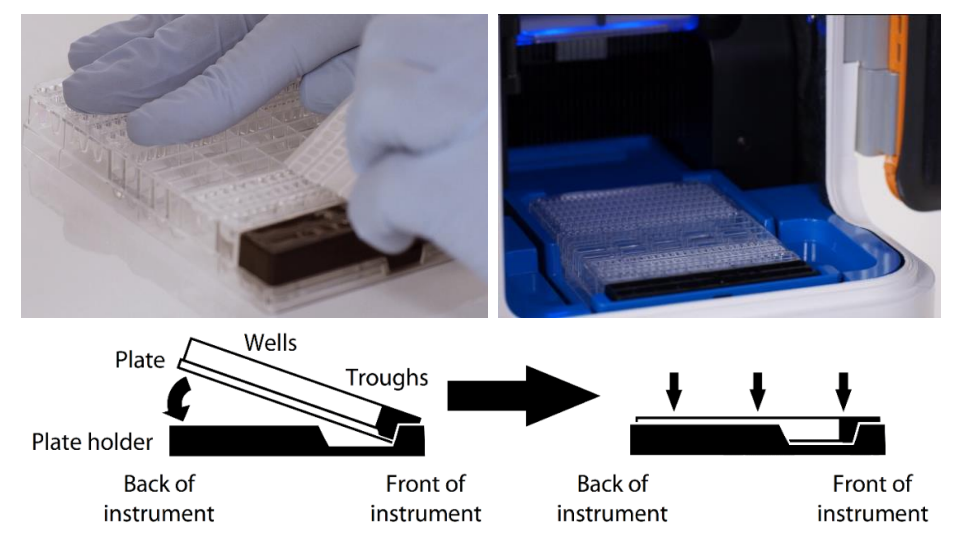

- 6) 关门, 稍等 5 秒钟等门锁止, 点击 Start 开始运行;
- 7) 弹出的对话框内可选择文件的存储位置,默认路径:我的文档 \Compass\Runs 文件夹内。

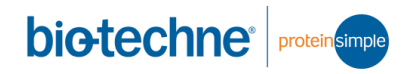

- 5. 运行状态和实验结束
- 1) 开始运行以后, Compass 软件会自动进入 Run Summary 界面, 并显示实验的步骤和时间

| 📑 Assay  | 🕑 Run Su | immary 🅼 | Analysis |          |          |          |
|----------|----------|----------|----------|----------|----------|----------|
| Sample   | Sep      | В        | 1 °      | 2°       | Detect   | Results  |
|          | •        | В        | 1° 🕐     | 2°()     |          | ł        |
| 10:18 上午 | 10:23 上午 | 11:13 上午 | 11:19 上午 | 11:56 上午 | 12:37 下午 | 12:53 下午 |

♦ 开始运行后10分钟可以看到蛋白质进入毛细管内;

|                      | Assay 🖓 Run Summary | Analysis |
|----------------------|---------------------|----------|
| Separation 🛃 IV Plot |                     | - 0      |
|                      |                     |          |
|                      |                     |          |
|                      |                     |          |
|                      |                     |          |
|                      |                     |          |
| C                    |                     |          |
|                      |                     |          |
|                      |                     |          |
|                      |                     |          |
|                      |                     |          |
|                      |                     |          |
|                      |                     |          |
|                      |                     |          |
|                      |                     |          |

- ◆ 无需等待实验结束,结果可第二天再来看
- 2) 实验结束后, 轻触开门, 将毛细管和板子取出丢弃;
- 3) 依次关闭 Compass 软件和电脑。

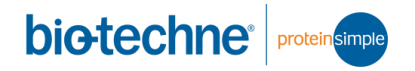

### 6. 数据分析

以下分析方法适用于 Compass (v6.1.0) 及以上版本, 您可以从以下链 接下载最新版 Compass (v6.1.0) 软件及相关资料:

http://proteinsimple.com/compass/downloads/

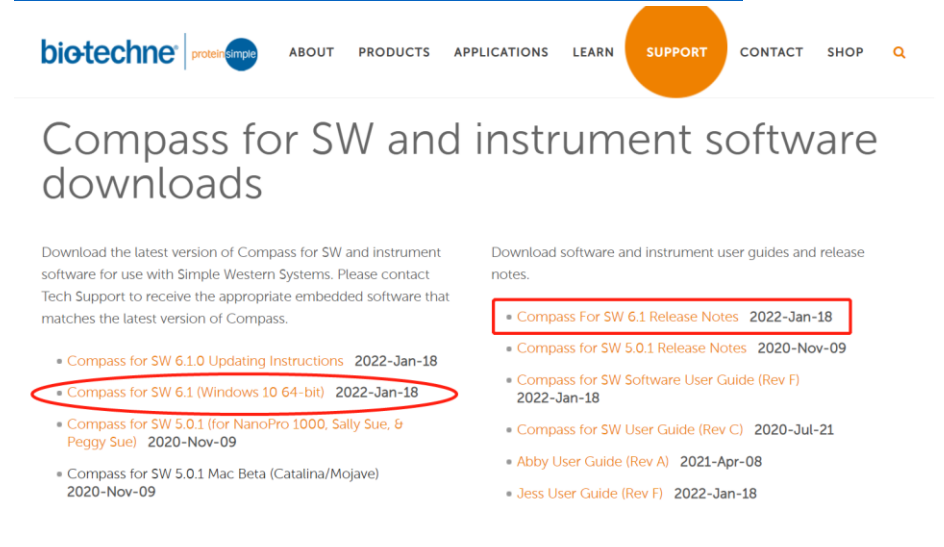

1) 板型布局:

- ◆ 如果实验开始前没有来得及设定布局,请在实验结束后设定;
- ◇ 点击进入 Assay 界面,在 Template 里面双击任意孔会弹出新窗 口,Name 填入名称,Attribute 填入终浓度,可以利用 Ctrl+C 和 Ctrl+V 进行孔复制粘贴,也可以利用 Shift 和 Ctrl 连续选择多个孔 进行填充,甚至可以从 Excel 复制过来粘贴;

| 😨 Abby - Compass for SW<br>File Edit Instrument Window Help                                                     |                            |                      | – o ×                            |
|----------------------------------------------------------------------------------------------------|----------------------------|----------------------|----------------------------------|
| · · · · · · · · · · · · · · · · · · ·                                                                           |                            |                      | 🖽 Assay 🕒 Run Summary 🐗 Analysis |
| Assay: Abby                                                                                                    | Protocol 🖩 History 🎫 Notes |                      |                                  |
|                                                                                                    |                            |                      | 🗉 🖻 Add 🔻 Remove                 |
| Layout                                                                                                    | Value                      |                      |                                  |
|                                                                                                    | > Separation Matrix        |                      |                                  |
|                                                                                                    | > Stacking Matrix          |                      |                                  |
| c management and a second second second second second second second second second second second second second s | > Sample                   |                      |                                  |
|                                                                                                    | Separation Time (m 25.0    |                      |                                  |
| F                                                                                                    | > Separation Voltage 375   |                      |                                  |
|                                                                                                    | > Antibody Diluent Ti 5.0  |                      |                                  |
|                                                                                                    | > Primary Antibody 1 30.0  |                      |                                  |
| 4 12-230 kDa                                                                                                    | > Secondary Antibody 50.0  |                      |                                  |
| N                                                                                                    | Well Row E1                |                      |                                  |
| 0<br>P                                                                                                    | Detection Profile HDR      | 💿 Well Content 🛛 🕹   |                                  |
|                                                                                                    |                            | Name: K I            |                                  |
|                                                                                                    |                            | Name. Sample         |                                  |
| Template                                                                                                    |                            | Attribute:           | ° 8                              |
|                                                                                                    |                            | OK Capcel            | Edit                             |
|                                                                                                    |                            | OK Carcer            |                                  |
|                                                                                                    | 7 8 0 40 44                | 40 42 44 45 46 47 49 | 40 20 24 22 23 24 25             |
| Pio                                                                                                    |                            | 2 13 14 15 10 17 10  |                                  |
|                                                                                                    |                            | Sample               |                                  |
| В                                                                                                    |                            | Antibody Diluent     |                                  |
| C Ant                                                                                                    |                            | Primary              |                                  |
| D Str                                                                                                    |                            | Secondary            |                                  |
| E                                                                                                    |                            | uminol/Peroxide      |                                  |

- 2) 检查荧光内参:
  - ◆ 荧光内参是校正毛细管与毛细管之间电泳迁移率差异的,如果荧光内参定位错误,会影响靶蛋白的分子量计算;
  - ◆ 每根毛细管内含有 1kD, 29kD 和 230kD 这三个荧光内参(仅以 12-230 kD 的试剂盒为例);
  - ◆ 进入 Run Summary 界面,在 Separation 里检查每根毛细管内是 否含有三个荧光内参;

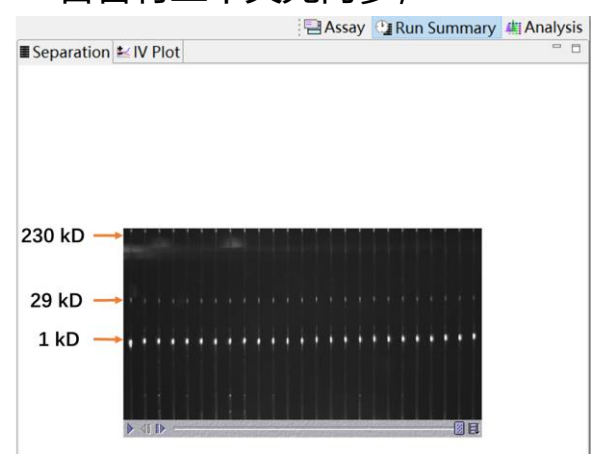

◇ 随后切换到 Analysis 界面,选择 Standards > Single View >
 Graph,检查每一根毛细管里荧光内参定位是否正确。荧光内参在
 Graph里被标注为 Std 1, Std 29 和 Std 230

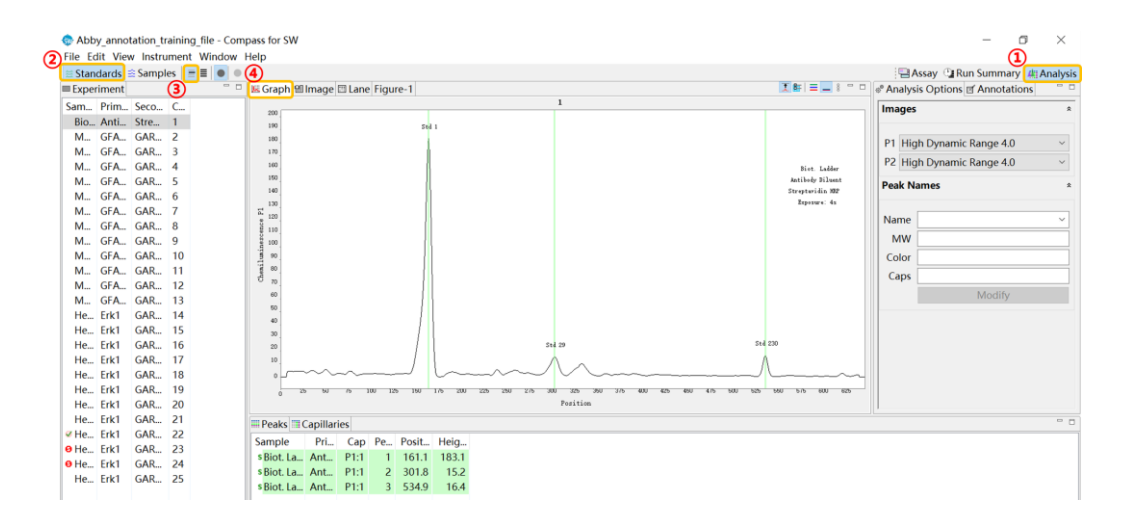

◆ 如果出现定位错误,在正确的峰上点击鼠标右键调出菜单,然后 选择 Force Standard 来校正,如果校正出错,可选择 Clear All 恢 复默认设置;

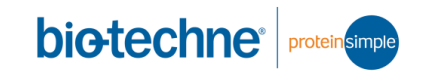

| Abby annotation training file - Compass for SW                                                                                                    | - 0 ×                            |
|----------------------------------------------------------------------------------------------------|----------------------------------|
| File Lait View Instrument Window Help                                                                                                    |                                  |
| Standards Samples = = •                                                                                                    | Assay 🖓 Run Summary 🕼 Analysis   |
| Experiment Sraph @Image @Lane Figure-1                                                                                                    | Analysis Options     Annotations |
| Sam Prim Seco C                                                                                                    | Images *                         |
| Bio Anti Stre 1 190 Std 1                                                                                                    |                                  |
| M GFA 2 100                                                                                                    | P1 High Dynamic Range 4.0 ~      |
| M., GFA., GAR., 3 177                                                                                                    | P2 High Dynamic Pango 4.0        |
| M., GFA., GAR., 4 160 Bist Lobber                                                                                                    | F2 Flight Dynamic Range 4.0 *    |
| M. GFA. GAR 5 data Antiber Dilant                                                                                                    | Peak Names *                     |
| Mi. GPA.: GAR.: 6 Internet State State Sta |                                  |
| M. GrA. GAR. / È                                                                                                    | Name                             |
| Mi. GPA. GAR. 8 § 110                                                                                                    | MW                               |
| M. GFA. GAR. 9 §10                                                                                                    |                                  |
| Mi CFA. OAR. 10 3 N                                                                                                    | Color                            |
|                                                                                                    | Caps                             |
| M GFA GAP 13 00                                                                                                    | Modify                           |
| He Frid GAR 14 50                                                                                                    |                                  |
| He Firl GAR 15                                                                                                    |                                  |
| HeErk1 GAR_16 20 51429 514230                                                                                                    |                                  |
| He_ Erk1_GAB 17 19                                                                                                    |                                  |
| He. Erk1 GAR. 18                                                                                                    |                                  |
| He Erk1 GAR 19                                                                                                    |                                  |
| He Erk1 GAR 20                                                                                                    |                                  |
| He Erk1 GAR 21 III Peaks III Capitlaries Class All                                                                                                    |                                  |
| He Erk1 GAR 22     Cremela Parit Heire                                                                                                    |                                  |
| • He Erk1         GAR         23         sample         rin.         Cap Fe         Post         nerg         Copy                                                                                                    |                                  |
| O He         Erk1         GAR         24         Shiot La         P11         2         201.8         15.2                                                                                                    |                                  |
| He Erk1 GAR 25 spint La Ant P11 3 5340 164                                                                                                    |                                  |
|                                                                                                    |                                  |

<sup>◇</sup> 小贴士:1kD 的荧光内参通常信号最强

- 3) 检查Ladder:
  - ◆ 选择 Samples > Ladder, 检查 Ladder 的 6 个峰 (12kD, 40kD, 66kD, 116kD, 180kD 和 230kD; 仅以 12-230 kD 的试剂盒为
     例)的分子量是否正确,正常谱图如下所示:

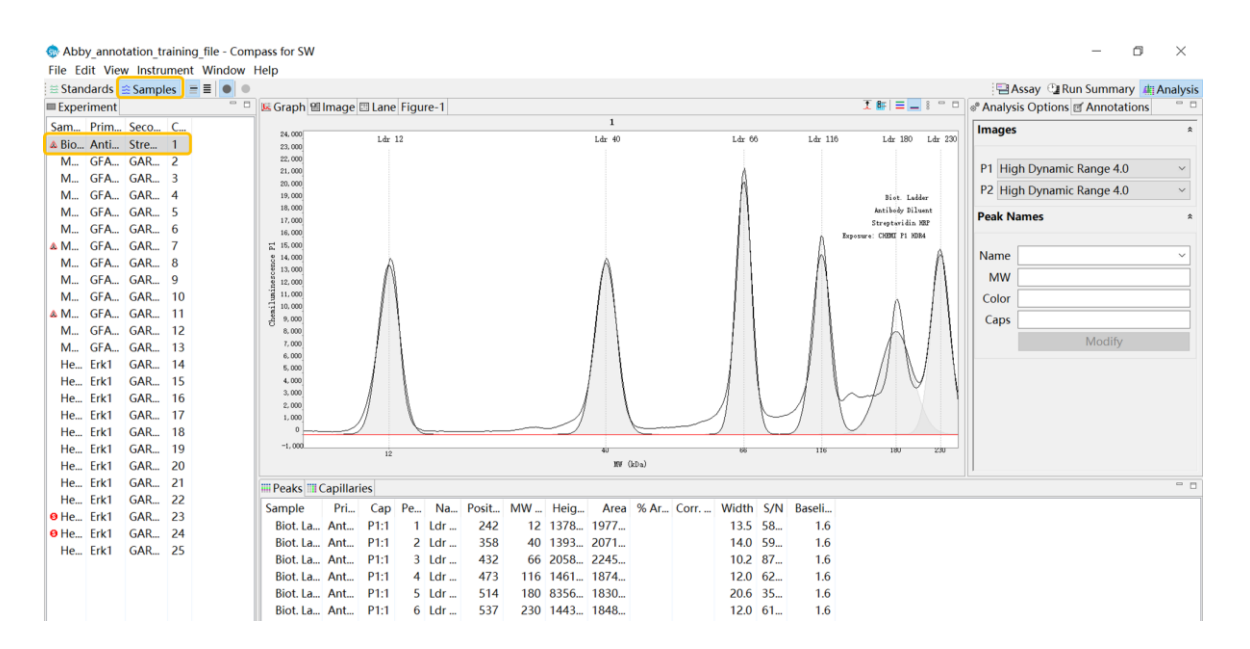

◆ 如果 Ladder 分子量不正确,则不能利用 Ladder 来计算分子量, 可以在 Edit > Analysis... > Ladder Capillary 里面设成 None,这 样软件就不会通过Ladder计算分子量,而是依靠每根毛细管内的 荧光内参来计算分子量;

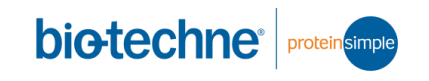

| File   | Edit | View    | Instrument | Window | Help               |
|--------|------|---------|------------|--------|--------------------|
| ≣ St   |      | Cut     |            |        |                    |
| ■ Ex   |      | Сору    | Ctrl+C     | - 0    | 📧 Graph 🖽 lı       |
| Sam    |      | Paste   | Ctrl+V     |        | 24,000             |
| 🛦 Bi   |      | Analysi | s          |        | 23, 000            |
| M<br>M |      | Prefere | nces       |        | 22, 000<br>21, 000 |

| 💿 Analysis: Abby_anno               | otation_traini       | ng_file          |      |    |       | $\times$ |
|-------------------------------------|----------------------|------------------|------|----|-------|----------|
| Standards                           | Ladders              |                  |      |    |       |          |
| Images<br>Normalization             | Ladder<br>Capillary: | 1 ~              |      |    |       |          |
| Standard Curves<br>Loading Controls |                      | None<br>1<br>2   |      |    |       |          |
| Peak Fit<br>Lane Contrast           |                      | 3                |      |    |       |          |
| Signal to Noise<br>Advanced         |                      | 5<br>6<br>7<br>8 |      |    |       |          |
|                                     |                      | 9<br>10<br>11    |      |    |       |          |
|                                     |                      | 12<br>13         |      |    |       |          |
|                                     | Add                  | 14<br>15<br>16   |      |    |       |          |
|                                     | Add                  | 17<br>18         |      |    |       |          |
|                                     |                      | 19<br>20         |      |    |       |          |
|                                     |                      | 21<br>22<br>23   |      |    |       |          |
| Import Ex                           | port                 | 24<br>25         | Cano | el | Apply | y        |

- 4) 检查样品:

  - ◆ 注意在右侧 Analysis Options>Images 里选择不同曝光时间(或 Edit > Analysis... > Images 里), 同时查看靶蛋白的 S/N 值, 至 少大于20 (S/N 值越大越好), 默认选择 HDR 模式;

|                                                                                                    |                                                                                                    |            | P Analysis Options Annotations                                                                                                    | - 0 |
|----------------------------------------------------------------------------------------------------|----------------------------------------------------------------------------------------------------|------------|----------------------------------------------------------------------------------------------------|-----|
| 💿 Analysis: Abby_ann                                                                                                    | otation_training_file                                                                                        | — 🗆 X      | Images                                                                                                    | *   |
| <ul> <li>Analysis: Abby_ann</li> <li>Standards</li> <li>Ladders</li> <li>Images</li> <li>Normalization</li> <li>Peak Names</li> <li>Standard Curves</li> <li>Loading Controls</li> <li>Peak Fit</li> <li>Lane Contrast</li> <li>Signal to Noise</li> <li>Advanced</li> </ul> | Images<br>Probe 1<br>Chemiluminescence High Dynamic Range<br>Probe 2<br>Chemiluminescence High Dynamic Range | 4.0 ×      | Images         P1       High Dynamic Range 4.0         P2       High Dynamic Range 4.0         Peak Names       MW         MW       Color         Caps       Caps |     |
| Import E                                                                                                    | xport OK Car                                                                                                 | ncel Apply | Modify                                                                                                    |     |

◇ 检查化学发光信号是否淬灭, Sample>Graph>Graph
 Options...>All Exposures, 2s 之后信号降低超过10%, 峰高超过
 30万,如下图所示,建议稀释样品,以确保发光底物足量;

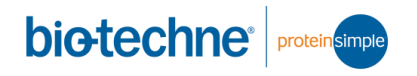

◆ 基线 Baseline 不超过目的条带峰高的20%或10000, 越低越好;

| 24 000                                                                                 | inage                   |     | rigu |              |       |    | 1       | 4        |       |      |       |                                                                               |                                                                      |                              |
|----------------------------------------------------------------------------------------|-------------------------|-----|------|--------------|-------|----|---------|----------|-------|------|-------|-------------------------------------------------------------------------------|----------------------------------------------------------------------|------------------------------|
| 24,000<br>23,000<br>22,000<br>21,000<br>20,000                                         | 1s<br>2s<br>4s          |     |      |              |       |    |         | Erk      |       |      |       |                                                                               | latching Pea<br>eak Names<br>eak Values                              | k Names                      |
| 18,000<br>17,000<br>16,000<br>15,000<br>14,000<br>13,000<br>12,000<br>11,000<br>10,000 | 8s<br>16s<br>32s<br>64s |     |      |              |       |    |         |          |       |      |       | <ul> <li>▲ Fi</li> <li>▲ B</li> <li>▲ N</li> <li>✓ = AI</li> <li>G</li> </ul> | tted Peaks<br>aseline Fit<br>oise Region<br>I Exposures<br>rid Lines |                              |
| 9,000<br>8,000<br>7,000<br>6,000<br>5,000                                              |                         |     |      |              |       |    |         |          |       |      |       | <ul><li>✓ Inde</li><li>Plot Lal</li><li>✓ Sam</li></ul>                       | pendent Pro<br>bel<br>ple 🗌 At                                       | be Scale<br>tribute          |
| 4,000<br>3,000<br>2,000<br>1,000                                                       | Lo-1-A                  |     |      | <u>na Ao</u> |       |    |         | J        |       |      |       | <ul> <li>✓ Prim</li> <li>✓ Seco</li> <li>Capi</li> </ul>                      | ary □ At<br>ondary □ At<br>Ilary ☑ Ex                                | tribute<br>tribute<br>posure |
| U                                                                                      |                         | 12  |      |              |       |    | 40      | MW (kDa) |       | 68   |       | 116                                                                           | 180                                                                  | 230                          |
| Peaks 💷                                                                                | Capillari               | es  |      |              |       |    |         |          |       |      |       |                                                                               |                                                                      |                              |
| ample                                                                                  | Pri                     | Сар | Pe   | Na           | Posit | MW | Height  | Area     | % Ar  | Corr | Width | S/N                                                                           | Baseline                                                             |                              |
| 11-1-01                                                                                | Erlz1                   | D1. | 1    | Erlz         | 260   | 47 | 16200.1 | 1750     | 100.0 | 1750 | 10.1  | 225.8                                                                         | 1402.1                                                               |                              |

5) 若信号过饱和,在实验窗格会出现饱和警告, Image 界面选中 "Show All Image"后结果内会出现红色像素,如下图所示:

|   | He                              | Rab | Stell | 22 |  |  |  |  |  |  |  |
|---|---------------------------------|-----|-------|----|--|--|--|--|--|--|--|
|   | He                              | Rab | Stell | 23 |  |  |  |  |  |  |  |
|   | He                              | Rab | Stell | 24 |  |  |  |  |  |  |  |
| C | ∗He…                            | Rab | Stell | 25 |  |  |  |  |  |  |  |
|   | Peak Warning: Saturated Signals |     |       |    |  |  |  |  |  |  |  |

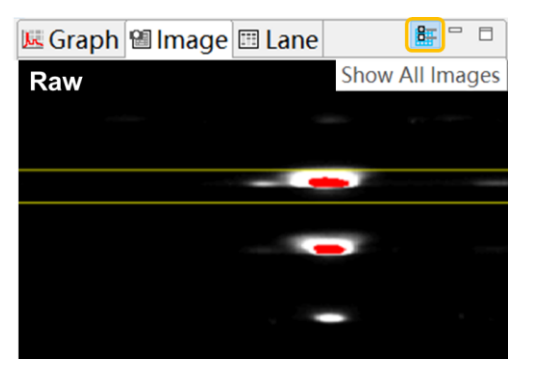

- 6) 数据导出:
  - ◆ 在右侧 Analysis Options>Peak Names 里面设定靶蛋白的分子量 (需要根据 Abby 上跑出来的分子量设定)。点击 Name 右侧下 拉箭头选择 Create,然后输入靶蛋白名,接着在 MW 输入靶蛋白 分子量,在 Channel 处选择通道(化学发光),在 Color 选择靶 蛋白伪彩颜色,在 Caps 输入应用靶蛋白的毛细管(如需应用的 毛细管是第二根到第二十五根,则输入2-25),然后点击下方 Create。

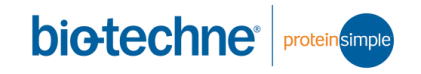

| 🐱 Graph              | 🕮 Image 🖾 Lane Figure-1 |          | I 📰 🗮 🗮 🖇 🖻 🗖             | 🗬 Analysis Options 🗹 Annotations | - 8    |
|----------------------|-------------------------|----------|---------------------------|----------------------------------|--------|
| 20, 000              |                         | 14       |                           | Images                           | *      |
| 19, 000              |                         | Erk      |                           |                                  |        |
| 18, 000              |                         | Δ        |                           | P1 High Dynamic Range 4.0        | $\sim$ |
| 17,000               |                         | Δ        |                           | P2 High Dynamic Range 4.0        | ~      |
| 15, 000              |                         |          | HeLa O. 1<br>Erkl         | Paula Naman                      |        |
| 14, 000              |                         |          | GAR-HRP                   |                                  | ~      |
| : 13,000             |                         |          | Exposure. Unimit fi hunwa | Nama                             |        |
| 0 12,000<br>0 11,000 |                         |          |                           |                                  |        |
| 9<br>10,000          |                         |          |                           |                                  |        |
| 9,000                |                         |          |                           | Color                            |        |
| 광 8,000<br>7,000     |                         |          |                           | Caps                             |        |
| 6,000                |                         |          |                           | Modify                           |        |
| 5,000                |                         |          |                           |                                  |        |
| 4,000                |                         |          |                           |                                  |        |
| 2,000                |                         |          | A. A.                     |                                  |        |
| 1,000                |                         |          |                           |                                  |        |
| 0                    | 12                      | 40       | 66 116 180 230            |                                  |        |
|                      |                         | MV (kDa) |                           |                                  |        |
|                      |                         |          |                           |                                  |        |
|                      |                         |          |                           |                                  |        |
|                      | Peak Names              | 5        | Peak Names                | *                                |        |
|                      |                         |          |                           |                                  |        |
|                      |                         |          |                           |                                  |        |
|                      | Name                    |          | Name Frk1                 | ~                                |        |
|                      |                         |          |                           |                                  |        |
|                      | MW Erk1                 |          | MW 47                     |                                  |        |
|                      | [New]                   |          |                           |                                  |        |
|                      | Color                   |          | Color                     |                                  |        |
|                      | Caps                    |          | Caps 1:14-25,2:14-2       | 25                               |        |
|                      |                         |          |                           |                                  |        |
|                      |                         | Create   | N                         | lodify                           |        |
|                      |                         |          |                           |                                  |        |

◇ 也可以在 Edit>Analysis...>Peak Names 里 Apply Setting 处, Apply To 这里有下拉箭头,只要您在 Assay 里面命名了一抗的名称,这里会有相应的选择出现,您可以将设定的靶蛋白分子量应用到加了该靶蛋白一抗的孔上。点击 Apply 应用设置然后点击 OK 退出。

| Abby_an<br>ile Edit li | notation_<br>nstrumen | training<br>t Windo | file - Co<br>w Help | mpass fo | or SW  |         |            |           |           |         |           |            |         |          |        |        |        |        |        |        |        |         | -       | đ       | ×      |
|------------------------|-----------------------|---------------------|---------------------|----------|--------|---------|------------|-----------|-----------|---------|-----------|------------|---------|----------|--------|--------|--------|--------|--------|--------|--------|---------|---------|---------|--------|
|                        |                       |                     |                     |          |        |         |            |           |           |         |           |            |         |          |        |        |        |        |        |        | As     | say 🔮 R | un Sumn | nary 🦛  | Analys |
| un: Abby_              | annotatio             | n_trainir           | ng_file             |          |        | T Prote | ocol 🔛 H   | istory 🔳  | Notes     |         |           |            |         |          |        |        |        |        |        |        |        |         |         |         |        |
| Lavout                 |                       |                     | XBB                 |          |        |         |            |           |           |         |           |            |         |          |        |        |        |        |        |        |        |         |         | Add 🔻 I | Remov  |
| Layout                 |                       |                     |                     |          |        |         |            |           |           |         | Probe 1   | Probe 2    |         |          |        |        |        |        |        |        |        |         |         |         | _      |
|                        |                       |                     |                     |          |        | > Sep   | aration M  | Aatrix    |           |         |           |            |         |          |        |        |        |        |        |        |        |         |         |         |        |
|                        | -1                    |                     |                     |          |        | > Sta   | cking Ma   | trix      |           |         |           |            |         |          |        |        |        |        |        |        |        |         |         |         |        |
|                        | c 1                   |                     |                     |          |        | > San   | nple       |           |           |         |           |            |         |          |        |        |        |        |        |        |        |         |         |         |        |
|                        | 5 1<br>5 1            |                     |                     |          |        | Sep     | aration T  | 'ime (mi  | n)        |         | 25.0      |            |         |          |        |        |        |        |        |        |        |         |         |         |        |
|                        | F 2                   |                     |                     |          |        | > Sep   | aration \  | /oltage ( | (volts)   |         | 375       |            |         |          |        |        |        |        |        |        |        |         |         |         |        |
|                        | н                     |                     |                     |          |        | > Ref   | Plex Purg  | e Time (  | min)      |         |           | 30.0       |         |          |        |        |        |        |        |        |        |         |         |         |        |
|                        | 1 2                   |                     |                     |          |        | > Bio   | tin Labeli | ng Time   | e (min)   |         | 30.0      |            |         |          |        |        |        |        |        |        |        |         |         |         |        |
|                        | × 2                   | 12-230 kC           | 20                  |          |        | > Ant   | ibody Di   | luent Tir | me (min)  |         | 5.0       |            |         |          |        |        |        |        |        |        |        |         |         |         |        |
|                        | MCCCCC                |                     |                     |          |        | > Prir  | nary Ant   | body II   | me (min)  |         | 30.0      |            |         |          |        |        |        |        |        |        |        |         |         |         |        |
|                        | •                     |                     |                     |          |        | > Sec   | ondary A   | Intibody  | / Time (m | in)     | 30.0      | 20.0       |         |          |        |        |        |        |        |        |        |         |         |         |        |
|                        |                       |                     |                     |          |        | > Tot   | arrioten   | I FIKP II | me (min)  |         |           | 50.0       |         |          |        |        |        |        |        |        |        |         |         |         |        |
|                        |                       |                     |                     |          |        | + Der   | Nell Row   |           |           |         | - 11      | 11         |         |          |        |        |        |        |        |        |        |         |         |         |        |
| Template               |                       |                     |                     |          |        |         | inch non   |           |           | _       |           |            |         |          |        |        |        |        |        |        |        |         |         |         |        |
| remplate               |                       |                     |                     |          |        |         |            |           |           |         |           |            |         |          |        |        |        |        |        |        |        |         |         |         | E .    |
|                        |                       |                     |                     |          |        |         |            |           |           |         |           |            |         |          |        |        |        |        |        |        |        |         |         |         | L      |
| 1                      | 2                     | 3                   | 4                   | 5        | 6      | 7       | 8          | 9         | 10        | 11      | 12        | 2 13       | 14      | 15       | 16     | 17     | 18     | 19     | 20     | 21     | 22     | 23      | 24      | 25      |        |
| Bio                    | MBL                   | MBL                 | MBL                 | MBL      | MBL    | MBL     | MBL        | MBL       | MBL       | MBL     | . MBL.    | MBL        | HeL     | HeL      | HeL    | HeL    | HeL    | HeL    | HeL    | HeL    | HeL    | HeL     | HeL     | HeL     |        |
| A                      | 0.1 mg                | 0.08 m              | 0.06 m              | 0.04 m   | 0.1 mg | 0.08 m  | 0.06 m     | 0.04 m    | 0.1 mg    | 0.08 m. |           | 0.04 m     | 0.1 mg  | . 0.08 m | 0.06 m | 0.04 m | 0.1 mg | 0.08 m | 0.06 m | 0.04 m | 0.1 mg | 0.08 m  | 0.06 m  | 0.04 m  |        |
| B Ant                  |                       |                     |                     |          |        |         |            |           |           | Т       | otal Prot | tein Bioti | n Labe  | ing Reag | gent   |        |        |        |        |        |        |         |         |         | i      |
|                        |                       |                     |                     |          |        |         |            |           |           |         | An        | tibody Di  | luent   |          |        |        |        |        |        |        |        |         |         |         | i      |
| C                      | -                     |                     |                     |          | _      | 0548/0  |            | _         | _         |         | ~         | abouy Di   | lucin   | _        | _      | _      |        |        |        |        | _      |         | _       |         | i II   |
| D Ant                  | 1-250/                | 1-250/              | 1-250/              | 1-250/   | 1:250/ | GFAP/S  | 1-250/     | 1-260/    | 1-260/    | 1-250/  | 1:250/    | 1-250/     | DTU     | DTU      | DTU    | DTU    | DTU    | EI     | R1 DTU | DTU    | DTU    | DTU     | OTU     | DTU     | i      |
| 04                     | 1.250/                | 1.230/              | 1.230/              | 1.230/   | 1.250/ | 1.250/  | 1.230/     | 1.230/    | 1.230/    | 1.250/  | . 1.250/. | GAR        | -HRP    | RIU      | RIU    | RIU    | RIU    | RIU    | RIU    | RIU    | RIU    | RIU     | RIU     | RIU     | i      |
| E Str                  | RTU                   | RTU                 | RTU                 | RTU      | RTU    | RTU     | RTU        | RTU       | RTU       | RTU     | RTU       | RTU        | RTU     | RTU      | RTU    | RTU    | RTU    | RTU    | RTU    | RTU    | RTU    | RTU     | RTU     | RTU     |        |
| F                      |                       |                     |                     |          |        |         |            |           |           | То      | tal Prot  | ein Strep  | tavidin | HRP      |        |        |        |        |        |        |        |         |         |         | i      |
|                        |                       |                     |                     |          |        |         |            |           |           |         |           |            |         |          |        |        |        |        |        |        |        |         |         |         |        |
| J                      |                       |                     |                     |          |        |         |            |           |           |         | Lur       | ninol/Per  | oxide   |          |        |        |        |        |        |        |        |         |         |         | (      |

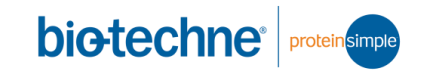

| 💿 Analysis: Abby_anno | tation_training_file |        |                      | - 🗆 X            |
|-----------------------|----------------------|--------|----------------------|------------------|
| Standards             | Peak Fit             |        |                      |                  |
| Images                | Analysis Groups      |        | Analysis Groups: fit |                  |
| Normalization         | fit                  |        | Range                |                  |
| ✓ Peak Names          |                      |        | Minimum              | 1.0              |
| Standard Curves       |                      |        | Maximum              | 250.0            |
| Loading Controls      |                      |        | Waximum              | 250.0            |
| Peak Fit              |                      |        | View                 | Analysis O Full  |
| Lane Contrast         | Add                  | Remove | Baseline             |                  |
| Signal to Noise       |                      |        | Threshold            | 10               |
| Auvanceu              | Apply Default:       |        |                      | 1.0              |
|                       | fit                  | ~      | Window               | 15.0             |
|                       | Apply Override:      |        | Stiffness            | 1.0              |
|                       | Apply To Group       |        | Peak Find            |                  |
|                       | Biot. Lad            |        | Threshold            | 10.0             |
|                       | Biot. Ladder 🛛 🔺     |        | Width                | 0.0              |
|                       | MBL 0.1              |        | Width                | 9.0              |
|                       | MBL 0.08             |        | Area Calculation     | Gaussian Fit 🛛 🗸 |
|                       | MBL 0.06             |        |                      |                  |
|                       | Hela 0.1             |        | ]                    |                  |
|                       | HeLa 0.08            | Remove |                      |                  |
|                       | HeLa 0.06            |        |                      |                  |
|                       | HeLa 0.04            |        |                      |                  |
|                       | 0.1 mg/ml            |        |                      |                  |
| Import Ex             | (po 0.08 mg/ml       |        | OK Cano              | el Apply         |
|                       | 0.06 mg/ml 🔍         |        |                      |                  |

◇ 样品中靶蛋白的名字将会自动标注在 Graph 里。这时候您点击 Capillaries,这里将会显示靶蛋白的条带密度值(Area),您可以 利用 Ctrl+A 将 Capillaries 里的数值全部选中,然后复制粘帖在 Excel。

| 🗄 Standards 🚊 Samples 🔳 🔳 |                                                         | 🚍 Assay 🚇 Run Summar                       | y 🟨 Analysis |
|---------------------------|---------------------------------------------------------|--------------------------------------------|--------------|
| ■ Experiment              | 🖳 🕼 Graph 🛍 Image 🖾 Lane Figure-1                       | 🊺 🖩 🗮 🗕 🕴 🖱 🗖 🛷 Analysis Options 🖬 Annotat | ions " 🗆     |
| Sam Prim Seco C           | a 20,000 14, 15, 16, 17, 18, 19, 20, 21, 22, 23, 24, 25 | Images                                     | \$           |
| & Bio Anti Stre 1         | 10,000 x x x x x x x x x x x x x x x x x                | NeLs 0.1                                   |              |
| M GFA GAR 2               | 8 0.00                                                  | Nela 0.00 P1 High Dynamic Pango 4.0        |              |
| M GFA GAR 3               | 1 20.000                                                |                                            |              |
| M GFA GAR 4               | 10,000                                                  | NeLs 0.06 P2 High Dynamic Range 4.0        | ×.           |
| M GFA GAR 5               | 20,000                                                  | Nela 0.04 Peak Names                       | \$           |
| M GFA GAR 6               |                                                         | Tek1                                       |              |
| ▲ M GFA GAR 7             | 10,000                                                  | HeLa 0.1                                   |              |
| M GFA GAR 8               | a                                                       | Name Name                                  |              |
| M GFA GAR 9               |                                                         | Teki MW                                    |              |
| M GFA GAR 10              | 10,000                                                  | NeLa 0.06 Color                            |              |
| ▲ M GFA GAR 11            | 20.000                                                  | Trki Cans                                  |              |
| M GFA GAR 12              | . 10,000                                                | ReLa 0.04                                  |              |
| M GFA GAR 13              | 4 20,000                                                | Notify Notify                              |              |
| He Erk1 GAR 14            | 20.00                                                   | Boki                                       |              |
| He Erk1 GAR 15            | 10,000                                                  | HeLa 0.08                                  |              |
| He Erk1 GAR 16            | \$ 20.000                                               | Nela 0.06                                  |              |
| He Erk1 GAR 17            |                                                         | Erk1                                       |              |
| He Erk1 GAR 18            | 10,000                                                  | HeLu 0.04                                  |              |
| He Erk1 GAR 19            | 12 40 66                                                | 116 180 230                                |              |
| He Erk1 GAR 20            | a www.ena                                               |                                            |              |
| He Erk1 GAR 21            | Peaks III Capillaries                                   |                                            |              |
| He Erk1 GAR 22            |                                                         | Area % Area                                | Corr Aroa 8  |
| 9 He Erk1 GAR 23          |                                                         | Area % Area                                | Corr. Area   |
| 9 He Erk1 GAR 24          | Sample Pri Capillary Erk1                               |                                            | ^            |
| He Erk1 GAR 25            | HeLa 0.1 Erk1 P1:14 175025.8                            |                                            |              |
|                           | HeLa 0.08 Erk1 P1:15 125906.0                           |                                            |              |
|                           | HeLa 0.06 Erk1 P1:16 94606.0                            |                                            |              |
|                           | HeLa 0.04 Erk1 P1:17 53646.6                            |                                            |              |
|                           | HeLa 0.1 Erk1 P1:18 147941.6                            |                                            |              |
|                           | HeLa 0.08 Erk1 P1:19 128488.1                           |                                            | ~            |

7) 结果调整

♦ 点击 Lane 进入模拟胶图界面,可以点击 View All 全部选中;

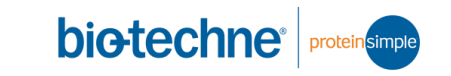

|            | 😤 Samples |   |         |       |              |                |          |
|------------|-----------|---|---------|-------|--------------|----------------|----------|
| Experiment |           | V | iew All | Graph | 🕲 lmage      | 🖽 Lane         | Figure-1 |
|            |           |   |         |       | . <u>-</u> Գ | <u>-6 -8 .</u> |          |

♦ 也可以点击 View Selected,利用 Ctrl 键选择您想要展示的泳道;

| 🗄 Stand | dards | 😂 Sampl | es [ |                                             |
|---------|-------|---------|------|---------------------------------------------|
| I Exper | iment |         |      | View Selected Graph 🖼 Image 🖽 Lane Figure-1 |
| Sam     | Prim  | Seco    | С    | 0, 0, 0, 0, 0, 0, 0, 0, 0, 0, 0, 0, 0, 0    |
| 🛦 Bio   | Anti  | Stre    | 1    | kDa Herr Herr Herr Herr Herr Herr           |
| M       | GFA   | GAR     | 2    | 230 -                                       |
| M       | GFA   | GAR     | 3    | 180 -                                       |
| M       | GFA   | GAR     | 4    |                                             |
| M       | GFA   | GAR     | 5    | 116 -                                       |
| M       | GFA   | GAR     | 6    | 1.00                                        |
| 🔺 M     | GFA   | GAR     | 7    |                                             |
| M       | GFA   | GAR     | 8    | <u> 99</u> -                                |
| M       | GFA   | GAR     | 9    |                                             |
| M       | GFA   | GAR     | 10   | -Erk1                                       |
| 🛦 M     | GFA   | GAR     | 11   | 40 -                                        |
| M       | GFA   | GAR     | 12   | **                                          |
| M       | GFA   | GAR     | 13   |                                             |
| He      | Erk1  | GAR     | 14   |                                             |
| He      | Erk1  | GAR     | 15   |                                             |
| He      | Erk1  | GAR     | 16   |                                             |
| He      | Erk1  | GAR     | 17   | 19                                          |
| He      | Erk1  | GAR     | 18   | 12 -                                        |
| He      | Erk1  | GAR     | 19   |                                             |
| He      | Erk1  | GAR     | 20   | 1:141:151:181:201:211:24                    |

◆ 可以通过 View>Filter 或者直接点击 Experiment 中的某根毛细管 展示结果,鼠标右键 Hide 即可隐藏该样品的结果,若不想隐藏, 选择 View>Show Hidden 即可显示隐藏的毛细管。

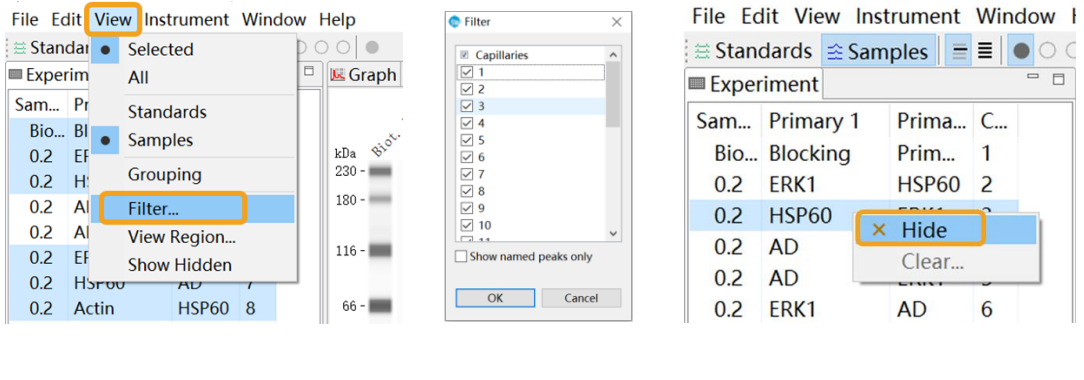

|                 | 🖶 Assay 🕒 Run Summary          | 🏨 Analysis |
|-----------------|--------------------------------|------------|
| 🗠 🕘 🗳 🔠 🗮 🗮 🗖 🗖 | a Analysis Options Annotations | - 0        |
| Contrast Adjus  | tment es                       | *          |

◇ 如果您想精确调节对比度,可以进入 Edit>Analysis...>Lane Contrast,选择 Fixed Levels,在想调节的检测通道输入 White Level 和 Black Level 的值。

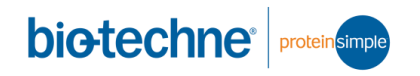

| or Analysis: Abby_anno                                                                                                    | otation_training_file |       |       | $\times$ |
|----------------------------------------------------------------------------------------------------|-----------------------|-------|-------|----------|
| Standards                                                                                                    | Lane Contrast         |       |       |          |
| Standards<br>Ladders<br>Images<br>Normalization<br>✓ Peak Names<br>Standard Curves<br>Loading Controls<br>Peak Fit<br>Lane Contrast<br>Signal to Noise<br>Advanced | Lane Contrast         |       |       |          |
|                                                                                                    |                       |       |       |          |
| Import Ex                                                                                                    | cport OK Ca           | incel | Apply | /        |

◇ 可以通过切换 Edit>Analysis...>Signal to Noise 选择不同的信噪 比计算方法。Signal-to-Noise Ratio 仅适用于 Compass (v6.0.0) 及以上版本, Full 为噪声区域选择沿x轴(kDa)的整个数据范围。 使用的默认范围将是运行数据的大小范围:2-40、12-230或66-440 kDa。Custom 允许您沿着x轴(以kDa为单位)设置数据范围,以缩 小用于从信号到噪声计算的搜索区域。要使用此选项,需输入 Start 和 End 值。

| 💿 Analysis: Abby_ann                                                                                                    | otation_training_file                                                                           |     |       | $\times$ |
|----------------------------------------------------------------------------------------------------|-------------------------------------------------------------------------------------------------|-----|-------|----------|
| Standards<br>Ladders                                                                                                    | Signal to Noise                                                                                 |     |       |          |
| Images<br>Normalization<br>✓ Peak Names<br>Standard Curves<br>Loading Controls<br>Peak Fit<br>Lane Contrast<br>Signal to Noise<br>Advanced | S/N<br>Method: Signal-to-Noise R →<br>Noise Region<br>S Full<br>Custom<br>Start 5.0<br>End 10.0 |     |       |          |
|                                                                                                    | <                                                                                               |     |       | >        |
| Import E                                                                                                    | xport OK Can                                                                                    | cel | Apply | (        |

◆ 右上角的 Lane Options,包括基线校正开关,显示/隐藏样本名、 一抗/二抗名和对应浓度及毛细管序列号;

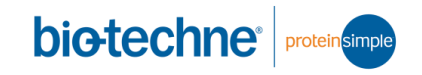

| 🗷 Graph 🗐 Image 🗐 Lane Figure-1                                                                                                 | 📃 🔄 🖷 🔠 🗮 😑 🗖 🕼 Analysis Opti |
|----------------------------------------------------------------------------------------------------|-------------------------------|
| $c^{+}$ $c^{0}$ $c^{+}$ $c^{0}$ $c^{0}$ $c^{0}$ $c^{0}$<br>$kDa$ $ke^{D}$ $ke^{D}$ $ke^{D}$ $ke^{D}$ $ke^{D}$ $ke^{D}$<br>230 - | × Baseline On                 |
| 180 -                                                                                                    | ✓ Independent Probe Scales    |
|                                                                                                    | ✓ Lane order by Probe         |
| 116 -                                                                                                    | Lane Label                    |
|                                                                                                    | Sample Attribute              |
| 66 -                                                                                                    | Primary Ab Attribute          |
|                                                                                                    | Secondary Ab Attribute        |
| - Fivir 1                                                                                                    | Capillary                     |
| 40 -                                                                                                    | ✓ Named Peaks                 |
|                                                                                                    |                               |

◇ 为了使结果更美观,您可以点击 View>View Region,在 Range 处把 Analysis 切换为 Full,点击 OK 即可进一步压缩条带。

| 🇄 🕸 🌚     | anno  | otation_training_file - Co | (                        |          |
|-----------|-------|----------------------------|--------------------------|----------|
| File Edi  | t Vie | w Instrument Window        | 🔬 🛛 🧔 View Region        | $\times$ |
| 🗮 Stand   | aı 🔸  | Selected                   |                          |          |
| 🔳 Experii | m     | All                        | Range                    |          |
| Sam I     | Pr    | Standards                  | Analysis O Full O Custom |          |
| 🔺 Bio /   | Ai 🖕  | Samples                    | Lower 1.0 Upper 250.0    |          |
| M (       | GI    | Grouping                   | 1.0 oppen 230.0          |          |
| M (       | Gl    | orouping                   |                          |          |
| M (       | GI    | Filter                     | OK Cancel                |          |
| M 0       | GI    | View Region                | Current                  | - 1      |
| M 0       | GI    | Show Hidden                |                          |          |

◆ 图片调整好以后,在图片上点击鼠标右键,出现 Copy,选中 Copy,出现新窗口,选择相应的保存格式,点击 Save...可将图 片另存在您指定的地方。

| د Graph ۱ الله السقوة الله Lane   Figure - 1  <br>م ا |                  |
|-------------------------------------------------------|------------------|
| 30 -                                                  |                  |
| 180 -                                                 |                  |
| 16 -                                                  |                  |
| 66 -                                                  |                  |
|                                                       |                  |
| -Erk1                                                 | Copy Lane X      |
| 40 -                                                  |                  |
| Conv                                                  | PNG Format       |
| сору                                                  | O JPG Format     |
|                                                       | O BMP Format     |
|                                                       |                  |
| 12 -                                                  | Save Copy Cancel |
|                                                       |                  |
|                                                       |                  |
|                                                       |                  |

- 8) 结果注释
  - ◇ 点击 Annotations 可以进行泳道图结果注释,选择 Create a figure 新建注释;

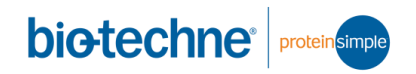

| 🗏 Assay 🕒 Run Summary            | Analysis         |
|----------------------------------|------------------|
| 🕸 Analysis Options 🗹 Annotations |                  |
|                                  | / <b>D</b> G 🛆 🗊 |
| Cı                               | eate a figure    |

◆ 在 Crop Regions 内, Caps 右侧可输入想要展示的毛细管/泳道序号,也可以在左侧 Experiments 内通过 Ctrl 进行选择;在 MW Range 处可单击手动输入想展示结果的分子量范围,也可以在 Lane 界面通过鼠标拖动紫色边框进行裁剪; Channel Contrast 展示的通道与左上角选择的不同颜色通道图标一致,选好之后点击

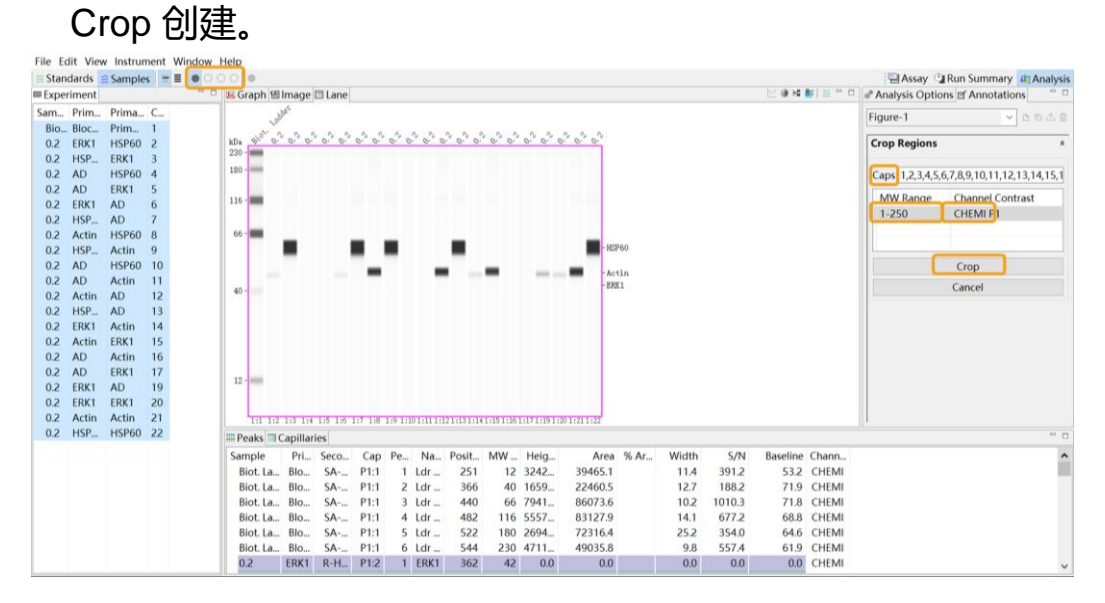

- ♦ 想分别添加多个通道结果点击 MW Range 下方空白处进行编辑。
- ◇ 想重新编辑分子量范围或选择通道需点击 Re-crop 。单击通道右 侧会显示三个小点,点击并勾选 Custom Contrast 后可进行不同 通道对比度的调节。

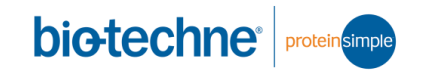

| 😹 Graph 🗐 Image 🗇 Lane Figure-1 👘 🖓                            | * Analysis Options Annotations             |
|----------------------------------------------------------------|--------------------------------------------|
|                                                                | Figure-1 ~ 凸 凸 白                           |
| Lo Biot ladder 02                                              | Crop Regions *                             |
| 116 -                                                          | Caps 1,2,3,4,5,6,7,8,9,10,11,12,13,14,15,1 |
|                                                                | MW Range Channel Contrast                  |
| 66 - HSP60                                                     | 33-152 CHEMI P1                            |
| 40                                                             | Re-crop                                    |
| 🗘 🕼 🕼 🖓 Custom Contrast                                        |                                            |
| 1:1 1:2 1:3 1:4 1:5 1:6 1:7 1:8 1:9 1:101:111:121:121:141:151: | Lane Labels *                              |
| Custom Contrast                                                | Band Labels *                              |
| CHEMI P1 < >                                                   | Title & Notes *                            |
|                                                                | settings *                                 |
| OK Cancel                                                      |                                            |
|                                                                |                                            |

◆ 在 Lane Lable 处可进行样本名和不同条件处理的编辑,默认显示 Assay 内编辑好的样本名和毛细管序号。可使用 Assay 界面实验 设计,也可以自己重新编辑。

| <b>C</b> : | - 1                  | -          |
|------------|----------------------|------------|
| Figu       | re-1 V La da         | <u>с</u> Ш |
| Cro        | o Regions *          | ^          |
| Lane       | e Labels *           |            |
|            |                      |            |
| Gro        | up SampleGroup 🗸 🗅 🗈 |            |
| Link       | to Sample v          |            |
| St         |                      |            |
|            |                      |            |
|            | Lane Label           |            |
| 1          | PS HeLa              |            |
| 2          | PS HeLa              |            |
| 3          | PS HeLa              |            |
| 4          | PS HeLa              |            |
| 5          | PS HeLa              |            |
| 6          | PS HeLa              |            |
| 7          | PS HeLa              |            |
| 8          | PS HeLa              |            |
| 9          | PS HeLa              |            |
| 10         | PS HeLa              |            |
|            |                      |            |

◆ 若想添加不同处理(如磷酸化)可点击 Group 右侧图标新建,然 后在 Group 处输入组名, Link to 选择 None,在下方毛细管序号 右侧手动输入处理情况。

| Figur        | re-1 ~ C                                | 百合會 |
|--------------|-----------------------------------------|-----|
| Crop<br>Lane | PRegions<br>Labels                      | * ^ |
| Gro          | up STIMULATION                          |     |
| Link         | to None                                 | ~   |
| St           | yle 🞞 🗟 🛪 📫 🗡                           | P   |
|              | Lane Label                              |     |
| 1            | +                                       |     |
| 2            | +                                       |     |
| 3            | +                                       |     |
| 4            | +                                       |     |
| 5            | -                                       |     |
| 6            | -                                       |     |
| 7            | • · · · · · · · · · · · · · · · · · · · |     |
| 8            | -                                       |     |
| 9            | +                                       |     |
|              |                                         |     |

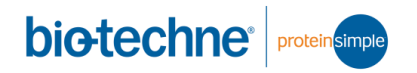

#### ♦ Style 的不同标签可以自定义下划线、位置、旋转角度等。

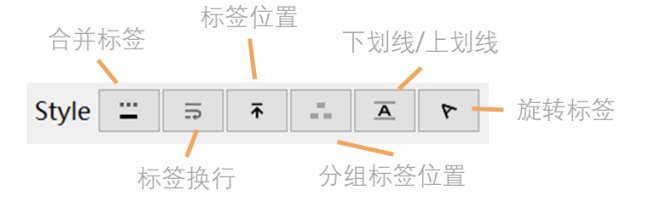

◆ Band Lable 条带标签可使用已命名的目的峰也可以重新编辑,
 Style 处可自定义条带位置和展现形式。

| Analys   | is Options 🗹 Annotat | ions | s | - 6   |
|----------|----------------------|------|---|-------|
| Figure-1 |                      | ~    | 6 | 百 企 🛍 |
| Crop R   | egions               |      |   | ×     |
| Lane La  | bels                 |      |   | ×     |
| Band La  | abels                |      |   | *     |
|          |                      | _    | _ |       |
| Group    |                      |      | ~ | 6     |
| Link to  | Ladder               |      |   | ~     |
|          | Band - Peak Group 1  |      |   |       |
| Style    | → IP →               |      |   |       |
| Band L   | .abel                | Μ    | W | (kD   |
|          |                      |      |   |       |
| Title &  | Notes                |      |   | ×     |
| Setting  | S                    |      |   | ×     |

◆ 使用 Title & Notes 可以添加结果标题和注释,点击 #cbz 会在 Notes 内添加该结果文件名。

| Analy:         | sis Options 🗹 Annotations                                           | · 🗆 |
|----------------|---------------------------------------------------------------------|-----|
| Figure-        | 1 ~ D G 1                                                           | Ŵ   |
| Crop R         | egions                                                              | ¥   |
| Lane La        | abels                                                               | ×   |
| Band L         | abels                                                               | ¥   |
| Title &        | Notes                                                               | *   |
| Title<br>Notes | HELA LYSATE TEST<br>Demo Jess Training BActin<br>+HSP60.cbz<br>#cbz | ,   |
| Setting        | js                                                                  | ¥   |

♦ 在 Settings 可点击 Font 右侧三个小点进行字体字号的更改。

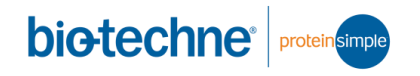

|                                                                                                    | 子仲                                                                                                    | ~                                                                                                 |
|----------------------------------------------------------------------------------------------------|----------------------------------------------------------------------------------------------------|---------------------------------------------------------------------------------------------------|
| Analysis Options I Annotations   Figure-1 Image: Crop Regions   Crop Regions *   Lane Labels *   Band Labels *   Title & Notes * | 字体(E):<br>Pitcrosoft YaHei UI<br>Microsoft YaHei UI<br>Microsoft YaHei UI<br>Microsoft YaHei UI<br>Microsoft YaHei UI<br>Microsoft YaBa<br>Microsoft YaBa<br>Micro | 大小(S):       小五       四号       小五       万号       小五       六号       小六       七号       八号       文软件 |
| Settings * Font Microsoft YaHei UI                                                                                               | 脚本(R):<br>中文 G82312<br>显示更多字体                                                                                                    | ~<br>取消                                                                                           |

◇ 编辑结束后可在结果图片点击右键保存,或选择新建编辑右侧第二个图标保存(支持 tif/png/jpg 三种格式)。

| 🔚 Assay 🕒 R      | lun Summary | Analysis     |
|------------------|-------------|--------------|
| Analysis Options | Annotatio   | ns 🗖 🗖       |
| Figure-1         | ~           | 0 6 1        |
| Crop Regions     | Export sele | ected figure |
| Lane Labels      |             | *            |
| Band Labels      |             | ¥            |
| Title & Notes    |             | *            |
| Settings         |             | ¥            |

#### 8. 注意事项

- 1) 试剂盒务必请按要求存放,橙色试剂盒要保存在18 24 ℃,如果不 小心冷藏或冬季室温过低,需要在18 – 24 ℃放置 24 小时后才能使 用,否则电泳会出现异常;
- 2) 加样时避免打出气泡,尤其样品中的气泡很难戳破;
- 3) 如果加样过程中要暂停,请务必盖上板盖,以减少蒸发;
- 4) 加样后务必盖上板盖,才能去离心;
- 5) 加完样板子务必离心;
- 6) 板式离心机请勿制冷;
- 7) 毛细管和板上的封膜都在实验即将开始前才打开,请勿提前打开;
- 8) 毛细管和板子都是一次性的, 请勿重复使用;
- 9) 更多实验优化,参见《Size Assay Development Guide.pdf》;
- 10)Compass软件不限制安装,最新版可从网站下载: <u>http://www.proteinsimple.com/compass/downloads/</u>
- 11)如果您有任何问题,可关注下方 ProteinSimple 的公众号,提交技术 咨询。

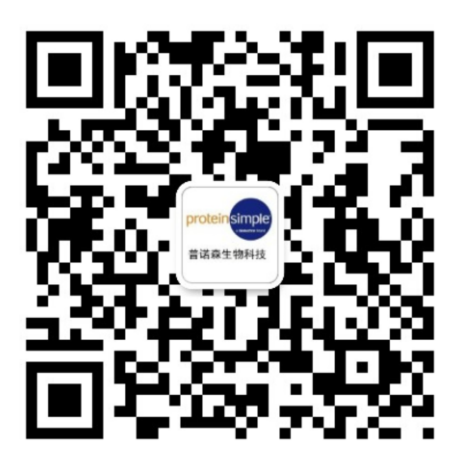

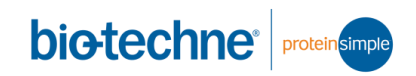

## 9. 常见问题

| 现象                                               | 可能原因                     | 解决方法                     |
|--------------------------------------------------|--------------------------|--------------------------|
| 实验结束后没有或找不到                                      | Abby 和 电脑主机的通讯           | 确认Abby处于开机状态,            |
| 运行结果文件(run file)                                 | 连接断开                     | 打开 <b>Compass</b> 软件,确认  |
|                                                  |                          | 连接Abby,点击                |
|                                                  |                          | Instrument > Runs…,在     |
|                                                  |                          | 出现的窗口找到运行结果              |
|                                                  |                          | 文件,点击Save As保存           |
| • ▲ 芯火山 会 人 动 助 世 工                              | Abby 板子没有在室温保            | Abby 板子需要在实验开始           |
| 3个灾元内参全部弥散九                                      | 存,造成试剂成分沉淀析              | 前室温(18-24℃)放置            |
| <b>法辨认</b>                                       | 出                        | 至少24小时以上                 |
|                                                  |                          | 请核对绿色纸包上的标               |
| <b>七</b> 111 七 1 1 古 1 1 1 1 1 1 1 1 1 1 1 1 1 1 |                          | 记, Standard Pack 1为      |
| 灾尤内参分离谐图与顶期                                      | 使用了错误的荧光内参               | 12-230kD , Standard      |
| 个符                                               |                          | Pack 3 为 66-440kD ,      |
|                                                  |                          | Standard Pack 5为2-40kD   |
|                                                  | 长了一步长过大声。 长              | 上机前室温离心,确保各              |
| 长火山会的山又石仙统                                       | 极于上机前没有离心。极              | 孔内无气泡。如果再离心              |
| 灾尤内参跑出了毛细官                                       | 于住运输过住中或者上件              | 后看到有气泡,请用枪头              |
|                                                  | 时有气泡                     | 将其戳破                     |
| <b>芯火山会讲〉</b> 又王伽德                               | Abby HIZHW # HW H        | Abby 板子需要在实验开始           |
| 灾元内参进八丁七细官,                                      | ADDy 极于彼受藏或受乐            | 前室温(18-24℃)放置            |
| 但定没有进一步分离                                        | 过, 适成试剂成分析出              | 至少24小时以上                 |
| Craph View 安田地正安八                                |                          | 选择短的曝光时间(例如              |
| Graph view 友现靶蛋白分                                | 化学发光信号淬灭                 | 1s) 查看结果。可减少样            |
| 丁重位直有凹功                                          |                          | 品浓度                      |
| 化学发光信号与蛋白量不                                      | <b>工</b> 上以 则从 你 时 士 田 上 | 通过样品梯度稀释确定实              |
| 成线性                                              | 个在检测的线性泡围内               | 验的检测上限和下限                |
| 儿兴小业公日壬后月兴                                       | 12 11                    | 通过抗体梯度稀释确定最              |
| 化字友光信亏重复性差                                       | 抗体不够重                    | 佳的抗体稀释度                  |
|                                                  | Biotin Labeling Reagent  | Reconstitution Agent 1 种 |
|                                                  | 没有充分重悬                   | Reconstitution Agent 2 混 |
| Total Protein 试剂盒批次                              | Diatin Laboling Descent  | 合后上下吸打 6-10 次,           |
| 内重复性差                                            | DIUTIN LADEIING REAGENT  | 保证充分混匀                   |
|                                                  | 小大剂叶阳田                   | 在上机前 30 分钟内制备            |
|                                                  |                          | Biotin Labeling Reagent  |

## 10. 订购信息

| 项目                                                                              | 订货号      |
|---------------------------------------------------------------------------------|----------|
| 12-230 kDa Separation Module, 2 x 13 capillary cartridges                       | SM-W001  |
| 12-230 kDa Separation Module, 8 x 13 capillary cartridges                       | SM-W002  |
| 12-230 kDa Separation Module, 2 x 25 capillary cartridges                       | SM-W003  |
| 12-230 kDa Separation Module, 8 x 25 capillary cartridges                       | SM-W004  |
| 66-440 kDa Separation Module, 2 x 13 capillary cartridges                       | SM-W005  |
| 66-440 kDa Separation Module, 8 x 13 capillary cartridges                       | SM-W006  |
| 66-440 kDa Separation Module, 2 x 25 capillary cartridges                       | SM-W007  |
| 66-440 kDa Separation Module, 8 x 25 capillary cartridges                       | SM-W008  |
| 2-40 kDa Separation Module, 2 x 13 capillary cartridges                         | SM-W009  |
| 2-40 kDa Separation Module, 8 x 13 capillary cartridges                         | SM-W010  |
| 2-40 kDa Separation Module, 2 x 25 capillary cartridges                         | SM-W011  |
| 2-40 kDa Separation Module, 8 x 25 capillary cartridges                         | SM-W012  |
| 12-230 kDa Fluorescence Separation Module, 8x13 capillary cartridges            | SM-FL001 |
| 66-440 kDa Fluorescence Separation Module, 8x13 capillary cartridges            | SM-FL002 |
| 2-40 kDa Fluorescence Separation Module, 8x13 capillary cartridges              | SM-FL003 |
| 12-230 kDa Fluorescence Separation Module, 8x25 capillary cartridges            | SM-FL004 |
| 66-440 kDa Fluorescence Separation Module, 8x25 capillary cartridges            | SM-FL005 |
| 2-40 kDa Fluorescence Separation Module, 8x25 capillary cartridges              | SM-FL006 |
| Anti-Rabbit Detection Module                                                    | DM-001   |
| Anti-Mouse Detection Module                                                     | DM-002   |
| No Secondary Detection Module                                                   | DM-003   |
| Biotin Detection Module                                                         | DM-004   |
| Anti-Human IgG Detection Module                                                 | DM-005   |
| Anti-Goat Detection Module                                                      | DM-006   |
| Anti-Rabbit NIR Detection Module                                                | DM-007   |
| Anti-Rabbit IR Detection Module                                                 | DM-008   |
| Anti-Mouse NIR Detection Module                                                 | DM-009   |
| Anti-Mouse IR Detection Module                                                  | DM-010   |
| Total Protein Detection Module for Chemiluminescence based total protein assays | DM-TP01  |
| Protein Normalization Module for Fluorescence-based total protein assays        | DM-PN02  |
| Stellar Anti-Rabbit IR Detection Module                                         | DM-013   |
| Stellar Anti-Rabbit NIR Detection Module                                        | DM-014   |
| Stellar Anti-Mouse IR Detection Module                                          | DM-015   |
| Stellar Anti-Mouse NIR Detection Module                                         | DM-016   |
| Stellar Total Protein Detection Module                                          | DM-TP03  |

bio-techne<sup>®</sup> protein simple

#### 订货号 项目 EZ Standard Pack 1 12-230 kDa PS-ST01EZ-8 EZ Standard Pack 2 12-230 kDa PS-ST02EZ-8 EZ Standard Pack 3 66-440 kDa PS-ST03EZ-8 EZ Standard Pack 4 66-440 kDa PS-ST04EZ-8 EZ Standard Pack 5 2-40 kDa PS-ST05EZ-8 Fluorescent 5x Master Mix 1 PS-FL01-8 Fluorescent 5x Master Mix 3 PS-FL03-8 Fluorescent 5x Master Mix 5 PS-FL05-8 **Total Protein Streptavidin-HRP** 042-976 Streptavidin-HRP 042-414 Streptavidin-NIR 043-816 042-195 Sample Buffer Anti-Rabbit Secondary HRP Antibody 042-206 Anti-Rabbit Secondary NIR Antibody 043-819 Anti-Rabbit Secondary IR Antibody 043-820 20X Anti-Rabbit HRP Conjugate 043-426 Anti-Mouse Secondary HRP Antibody 042-205 Anti-Mouse Secondary NIR Antibody 043-821 Anti-Mouse Secondary IR Antibody 043-822 042-203 Antibody Diluent 2 10X System Control Primary Antibody-Rabbit for Chemiluminescence 042-196 10X System Control Primary Antibody-Mouse for Chemiluminescence 042-191 Wash Buffer 042-202 **Chemiluminescent Substrate** PS-CS01 ERK1 Primary Antibody for Size Assays 042-486 HeLa Lysate Controls 042-488 Luminol-S 043-311 Peroxide 043-379 Anti-Goat Secondary HRP Antibody 043-522-2 Anti-Human IgG Secondary HRP Antibody 043-491-2 Secondary Streptavidin-HRP 043-459-2 Milk-free Antibody Diluent 043-524 12-230 kDa Pre-filled Plates PS-PP03 66-440 kDa Pre-filled Plates PS-PP04 2-40 kDa Pre-filled Plates PS-PP05 25-Capillary cartridges for Size based Separation PS-CC01 PS-CC02 13-Capillary cartridges for Size based Separation

bio-techne<sup>®</sup> protein simple

biotechne<sup>®</sup> protein simple

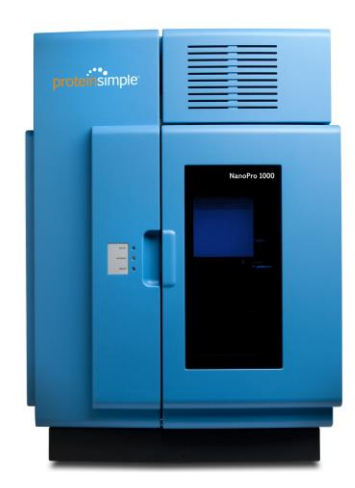

NP1000 超微量蛋白修饰谱图研究平台

#### 主要功能:

利用靶蛋白各修饰体(如磷酸化)的电荷差异进行分离, 后续通过靶蛋白泛抗体即可获得靶蛋白的修饰谱图,有 助于发现靶蛋白的新异构体或表征某类异构体的丰度 (如磷酸化百分含量等),从而阐明信号转导通路和调 控机理。

#### 独有技术优势

1. 可以对微量样本进行分析:

本平台是目前唯一可用于超微量样品检测的蛋白质研究平台。可检测样本包括: ◆ 激光捕获显微切割(LCM)样本

- ◆ 体外培养的细胞
- ◆ 原代细胞
- ◆ 干细胞(肿瘤干细胞、胚胎干细胞)
- ◆ 外周血单个核细胞
- ◆ 无细胞体液(脑脊液、血清等)
- ◆ 流式细胞仪分选细胞
- 可以有效区别蛋白质表达的异构体,翻译及后修饰等,并进行定量分析: 如检测蛋白质磷酸化、糖基化、乙酰化等修饰,用于揭示疾病发生的机理或寻找 新的生物标志物以及信号通路研究等。应用领域包括:
  - ◆ 细胞信号通路研究
  - ◆ 细胞死亡和凋亡通路研究
  - ◆细胞耐药性:如激酶抑制因子的药效研究
  - ◆ 分子靶向药物的作用机理研究
  - ◆ 生物标志物的发现和验证: 如肿瘤和神经退行性疾病的特异性生物标志物
  - ◆ 干细胞研究:如造血干细胞和胚胎干细胞的分化
  - ◆蛋白质纯度分析:如单克隆抗体纯度分析
  - ◆蛋白质翻译后修饰和异构体、差异表达研究
- 完整的靶蛋白修饰谱图: 本平台可用靶蛋白的泛抗体来检测 靶蛋白质的电荷异构体,而无需使 用针对各种异构体的特异性抗体 (如磷酸化位点特异性抗体),极 大增强实验的灵活性以及降低实验 成本。

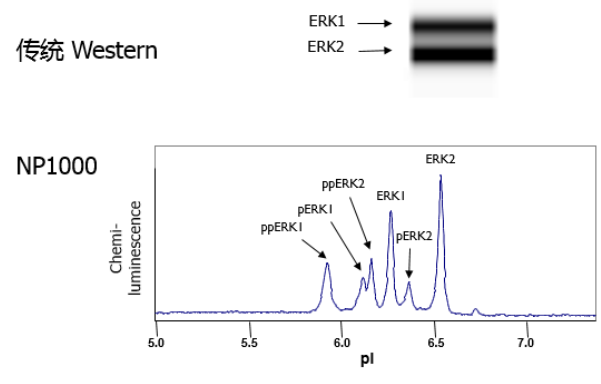